## Торги

Торги відбуваються на сторінці "Торгова сесія". Шляхом автоматичного розміщення, лоти з біржових заявок з'являються на сторінці "Торгова сесія" в час початку торгів, що вказаний в заявках на проведення торгів. Дані відображаються у вигляді таблиці із зазначенням № заявки, № лоту та іншої супутньої інформації. При необхідності - лот можна відкрити, щоб переглянути склад підлотів.

## Відображення лотів в торговій сесії

Якщо в полі переліку клієнтів не обрано значення, то відображаються усі лоти на які брокер зареєстрував своїх клієнтів, але без можливості надсилати цінову пропозицію, тобто кнопка «Ставка» - відсутня. Дана кнопка з'являється після вибору клієнта, чиї інтереси на торгах представляє брокер. Справа над таблицею розміщена кнопка "Опції", де доступний є додатковий функціонал. Відображати усі активні торги - вибір даної опції дозволяє спостерігати за торгами по лотах, на які не було зареєстровано обраного клієнта. Такі лоти виводяться та зафарбовуються сірим кольором без можливості надсилання цінової пропозиції.

## Надсилання цінової пропозиції (ставки)

Встановлення ставки відбувається наступним шляхом: брокер робить ставку, натискаючи на кнопку "Ставка". Після підтвердження ставки в модальному вікні з вказаною вартістю лота, в полі "Ставка" з'являється напис "Ставка активна". Перша ставка по лоту підтверджує його початкову вартість, а значення ставки записується в поле "Поточна ставка (вартість лота)". Після того як інший учасник зробить наступну ставку по відповідному лоту, знову буде доступна кнопка "Ставка". В полі "Поточна ставка (вартість лота)" вартість лота збільшиться (зменшиться у випадку редукціону) на відсоток кроку торгів, що вказаний в заявці. У випадку, якщо ставка іншого клієнта пройшла швидше і вартість лота, що відображається у модальному вікні стала не актуальною, користувач отримує повідомлення: "Поточне значення ставки втратило актуальність", вікно на підтвердження ставки закривається, а ставка не приймається. Для встановлення ставки потрібно виконати всі попередні дії.

Опція "Швидка ставка" - при її виборі надсилання цінової пропозиції відбувається наступним шляхом: брокер робить ставку натискаючи на кнопку "Ставка". Його ставка приймається без додаткового підтвердження цінової пропозиції. В торговій сесії доступний перегляд зміни вартості як по лоту в цілому, так і окремо по кожному підлоту/біржовому товару. Для цього потрібно натиснути на іконку на початку таблиці. Час до завершення торгів не змінюється поки триває основна торгова сесія. Час додаткової сесії розпочнеться при надсиланні цінової пропозиції в межах останніх 60 секунд основного часу торгової сесії. Після кожної ставки у доданий час розпочинається зворотній відлік інтервалу ставки, котрий може відрізнятися для різних товарних категорій. При досягненні граничного значення інтервалу ставки, торги завершення часу торгів, лот зникає з торгової сесії, а переможець визначається за максимальним (у випадку аукціону) чи мінімальним (у випадку редукціону) значенням ставки.